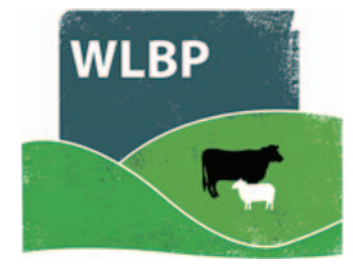

## How to record animal movements

Use the website to record movements of animals. These are recorded for your own reports and can also be used to complete online statutory holding registers (e.g. BCMS).

- > On the top navigation bar click on *Farm Records*.
- Move your mouse over Manage Animals on the tool bar. From the drop-down list of options select Transfer / Move Animals.

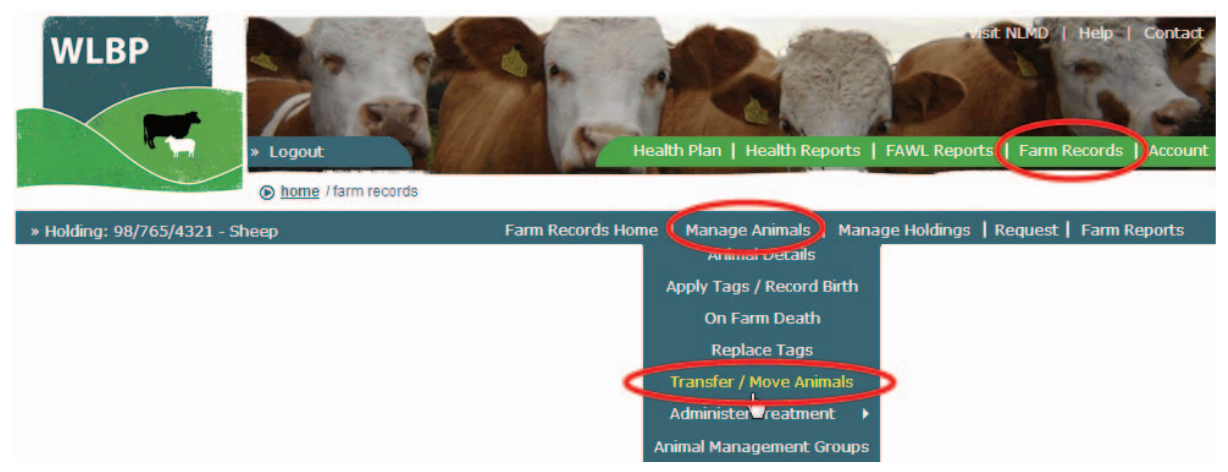

- Select the direction of the movement *Movement On* is to record animals moving onto your holding. *Movement Off* is to record animals moving off your holding. Click *Next*.
- Enter the details for the holdings, the date of the movement and the species of the animals. Click *Next*.

| Transfer Direction                                        |      |  |  |  |
|-----------------------------------------------------------|------|--|--|--|
| Movement On@ Movement Off                                 |      |  |  |  |
|                                                           |      |  |  |  |
| Source & Destination Holding 🔍                            |      |  |  |  |
| User holding CPH 98/765/4321                              |      |  |  |  |
| Holding CPH From 99/999/9999 M Holding CPH To 98/765/4321 |      |  |  |  |
| Transfer Date & Species                                   |      |  |  |  |
| Transfer Date 02/12/2013                                  |      |  |  |  |
| Species Sheep 💌                                           |      |  |  |  |
| Complete movement document details ?                      |      |  |  |  |
|                                                           | Next |  |  |  |

For moving sheep tick the box if you would like to fill in the details to generate an AML1 form and print the document.

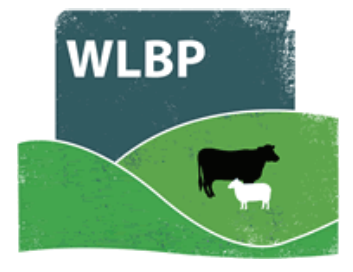

| Departure Location            |                                        |               |  |  |  |
|-------------------------------|----------------------------------------|---------------|--|--|--|
| Keeper Details                | Owner Details                          |               |  |  |  |
| Title Miss 💌                  | Owner is different to keeper           |               |  |  |  |
| First Name Tracy              |                                        |               |  |  |  |
| Last Name Hagedorn            |                                        |               |  |  |  |
| Property Name                 |                                        |               |  |  |  |
| Address 1 Wreckers Cottage    |                                        |               |  |  |  |
| Address 2                     |                                        |               |  |  |  |
| Town Withycombe               |                                        |               |  |  |  |
| County Somerset               | ]                                      |               |  |  |  |
| Postcode TA24 6PZ             |                                        |               |  |  |  |
| Telephone 01984248574         |                                        |               |  |  |  |
| Departure & Loading Date /T   | imo                                    |               |  |  |  |
| Departure & Loading Date/Time |                                        |               |  |  |  |
| hovemene                      | Type Inove to other Holding            |               |  |  |  |
|                               | Coading Date/Time                      |               |  |  |  |
|                               |                                        |               |  |  |  |
|                               |                                        |               |  |  |  |
| Expected Duration of Jo       | urney <mark>4 hours 30 m</mark> inutes | Previous Next |  |  |  |
| 1                             |                                        |               |  |  |  |

- Enter the details of the animals that are moving. You can enter individual tag numbers, batch numbers and quantities, or both.
- > Individual animals can be entered in the text box provided, one tag number per line.
- Individual animals can also be selected from the list of known animals on your holding by checking the tick box next to the animal's tag number.

| ] | Individual Identified Animals                                                        |  |                     |  |  |  |
|---|--------------------------------------------------------------------------------------|--|---------------------|--|--|--|
|   | Enter list of individual identifiers 📀 and/or Select from list of known identifiers? |  |                     |  |  |  |
|   | UK0123456 00001 On Holding                                                           |  |                     |  |  |  |
|   | UK0123456 01320                                                                      |  | 98/705/14924        |  |  |  |
|   |                                                                                      |  | Select All (14)     |  |  |  |
|   |                                                                                      |  | UK0123456 00001     |  |  |  |
|   |                                                                                      |  | UK0721917 17619     |  |  |  |
|   |                                                                                      |  | UK0123456 00003     |  |  |  |
|   |                                                                                      |  | ☑ UK0244220 18770 = |  |  |  |
|   |                                                                                      |  | UK0244220 18771     |  |  |  |
|   |                                                                                      |  | ☑ UK0123456 01320   |  |  |  |
|   |                                                                                      |  | UK123456 90012      |  |  |  |
|   |                                                                                      |  | UK0123456 10301     |  |  |  |
|   |                                                                                      |  | UK0123456 20036     |  |  |  |
|   |                                                                                      |  | UK0123456 30002 -   |  |  |  |

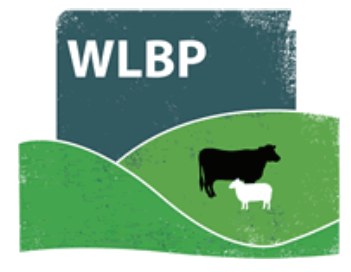

- ➤ For animals that are not individually identified or for movements that do not require individual records, enter the batch number, the total animals and then click *Add*.
- > To remove a batch, click the **Delete** button next to the batch details.
- > When all the animal details are entered, click the *Next* button.

| Batch Identified Animals                                                                                             |  |  |  |  |
|----------------------------------------------------------------------------------------------------|--|--|--|--|
| If the animals contain slaughter tags, enter the batch numbers of the animals 🛛 🤨                                    |  |  |  |  |
| Flock Number ID Marks     Stock Type     Animal Total       UK0589647     Yellow     Ewe Lambs     200     Add Batch |  |  |  |  |
|                                                                                                    |  |  |  |  |
| Batch Identified Animals                                                                                             |  |  |  |  |
| If the animals contain slaughter tags, enter the batch numbers of the animals 🛛 2                                    |  |  |  |  |
| Flock Number ID Marks     Stock Type     Animal Total       Image: Add Batch     Add Batch                           |  |  |  |  |
| Flock Number ID Marks Stock Type Animal Total                                                                        |  |  |  |  |
| UK0589647 Yellow Ewe Lambs 200 Remove batch from list                                                                |  |  |  |  |
| Previous                                                                                                    |  |  |  |  |

- For movements off the farm fill in the FCI declaration and transporter details. Click **Next**.
- Enter the number of animals that are being moved, The number of animals recorded in the previous step will be displayed as a guide. You can also enter the haulier name and registration details here as well. When all details are entered, click *Next*.

| Movem      | ent Details 🄇                       | 2              |   |
|------------|-------------------------------------|----------------|---|
| N          | umber of Animals*                   | 200            |   |
| Transp     | o <b>rt Details</b><br>Haulier Name | Bob's Trucking |   |
| Vehicle Re | gistration Number                   | SM55 JOL       | Ī |

Review the movement information before sending to the BCMS.

| Review & Send BCMS M<br>Below is an Movement waiting to be so<br>don't want it to be sent. View getting | ovement<br>ent to BCMS. Click the Send Nov<br>started guide | <b>v</b> button to send a particular req | uest to BCMS, or click <b>Leave, Never Send</b> if you View All Unsent / Results |
|----------------------------------------------------------------------------------------------------|-------------------------------------------------------------|------------------------------------------|----------------------------------------------------------------------------------|
| BCMS Movement                                                                                           |                                                             |                                          |                                                                                  |
| Request ID: 1040 Request Typ                                                                            | e: Movement / Transfer                                      | Request Date: 04/12/2013                 | Send Now Leave, Never Send                                                       |
| Status: Pending Manual Trigge                                                                           | er                                                          | Receipt ID:                              |                                                                                  |
| Holding CPH: 98/765/4321 Dire                                                                           | ection: Off Date: 04/12/2013                                |                                          |                                                                                  |
| <ul> <li>Details</li> </ul>                                                                             |                                                             |                                          |                                                                                  |
| - Tag: UK203572 300131                                                                                  |                                                             |                                          |                                                                                  |
| - Tag: UK203572 100150                                                                                  |                                                             |                                          |                                                                                  |
| - Tag: UK203572 100157                                                                                  |                                                             |                                          |                                                                                  |

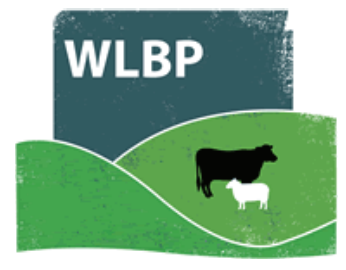

Resolve any BCMS errors that are reported. The two options are to undo the movement for the animals that have been rejected or to ignore the errors and submit the movement anyway. If you choose to ignore the errors then the movement records for the rejected animals will not be submitted and you must contact BCMS yourself to resolve the problems.

| Send BCMS Moveme                                                                   | nt                                       |                                              |                                                               |                                                               |                                                  |
|------------------------------------------------------------------------------------|------------------------------------------|----------------------------------------------|---------------------------------------------------------------|---------------------------------------------------------------|--------------------------------------------------|
| Below is an Movement that failed                                                   | l or had errors rep                      | oorted when it was                           | s sent to BCMS. View getting                                  | started guide                                                 |                                                  |
|                                                                                    |                                          |                                              |                                                               |                                                               | View All Unsent / Results                        |
| (i) BCMS Movement                                                                  | Completed                                | with errors                                  |                                                               |                                                               |                                                  |
| The BCMS Movement has c                                                            | ompleted with sor                        | me validation error                          | s, please review the errors b                                 | elow.                                                         |                                                  |
| BCMS Movement                                                                      |                                          |                                              |                                                               |                                                               |                                                  |
| Request ID: 1040                                                                   | Request Type:                            | Movement / Transfe                           | er R                                                          | equest Date: 04/12/2013                                       |                                                  |
| Status: X Completed with s                                                         | some errors                              | Receipt ID:                                  | 131204111438672                                               |                                                               |                                                  |
| <ul> <li>Holding CPH: 98/765/4321</li> <li>Details</li> </ul>                      | Direction: Off                           | Date: 04/12/2013                             | 3                                                             |                                                               |                                                  |
| - Tag: UK203572 300131                                                             | <ul> <li>Successful</li> </ul>           |                                              |                                                               |                                                               |                                                  |
| M Tag: UK203572 100150                                                             | × - Errored                              | Error Error<br>Code Field                    | Error Message                                                 |                                                               |                                                  |
| _                                                                                  |                                          | CTWS306 Etg                                  | Ear Tag not on location                                       |                                                               |                                                  |
| <b>Tag:</b> UK203572 100157                                                        | 🗶 - Errored                              | Error<br>Code Field                          | Error Message                                                 |                                                               |                                                  |
|                                                                                    |                                          | CTWS307 Etg                                  | Ear Tag Not Found                                             |                                                               |                                                  |
| Resolve Options                                                                    |                                          |                                              |                                                               |                                                               |                                                  |
| BCMS reported errors in part or                                                    | all of the request                       | , how do you want                            | t to resolve the errors?                                      |                                                               |                                                  |
| O Undo the Movement for the s<br>date. This will undo the Moveme<br>correction.    | elected animals -<br>ent in your holding | Use this option if y<br>g register records t | vou made a mistake such as<br>hen you can record a new M      | entering an incorrect tag nu<br>ovement for the animals tha   | mber, holding CPH or<br>t had errors to make the |
| ◎ Ignore - Use this option if you<br>BCMS to resolve the errors, any               | u want to leave th<br>tag numbers with   | ne Movement of the<br>h errors have been     | e animals with errors in your<br>n rejected by BCMS so have r | holding register records. You<br>not been successfully lodged | u will need to contact<br>with BCMS.             |
| Submit                                                                             |                                          | Leave, Resolve Later                         |                                                               |                                                               |                                                  |
|                                                                                    |                                          |                                              |                                                               |                                                               |                                                  |
| Send BCMS Moven                                                                    | nent                                     |                                              |                                                               |                                                               |                                                  |
| Below is an Movement that fa                                                       | ailed or had errors                      | reported when it w                           | as sent to BCMS. View gettin                                  | g started guide                                               |                                                  |
|                                                                                    |                                          |                                              | -                                                             |                                                               | View All Unsent / Results                        |
| The system will not no                                                             | tify you about the                       | se errors for this                           | request any more and any an                                   | imals recorded will continue                                  | to appear in your                                |
| online holding register. You need to contact BCMS to resolve the errors with them. |                                          |                                              |                                                               |                                                               |                                                  |
| Your request ID is: 1042                                                           |                                          |                                              |                                                               |                                                               |                                                  |
|                                                                                    |                                          |                                              |                                                               |                                                               |                                                  |

The last screen will show you the result of your movement. There will be the request ID which is the unique number for this transaction and any errors or warnings that occurred due to the movement. You can also view and print the sheep travel document.

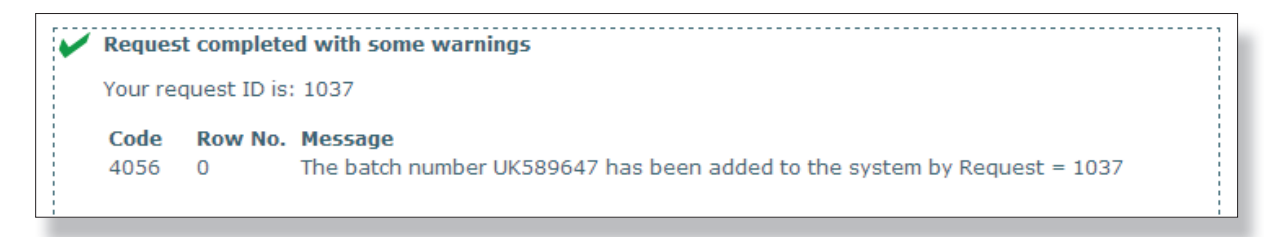

To review movement history, or to see pending or unresolved movement records go to Manage Holdings > Review Movements